# Werkzeuge

Werkzeuge in SAGISmobile

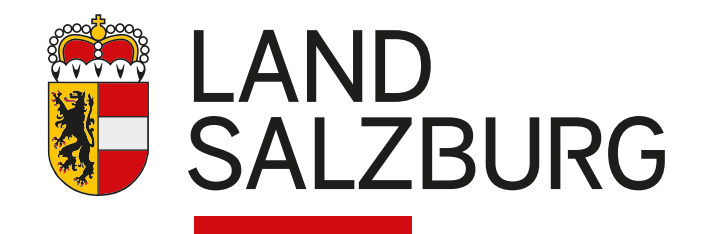

Werkzeuge in SAGISmobile

## Werkzeuge

In **SAGISmobile** ist ein Teil der in SAGISonline angebotenen Werkzeuge verfügbar. Dazu zählen neben der Navigation, die in weiterer Folge beschriebenen Werkzeuge:

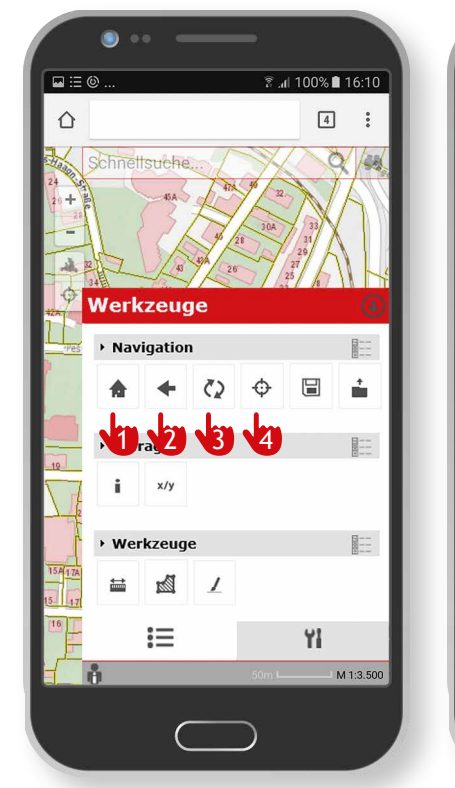

- 1. auf Landesansicht zoomen
- 2. Schritt zurück
- 3. Kartenfenster aktualisieren
- 4. auf eigene Position zoomen

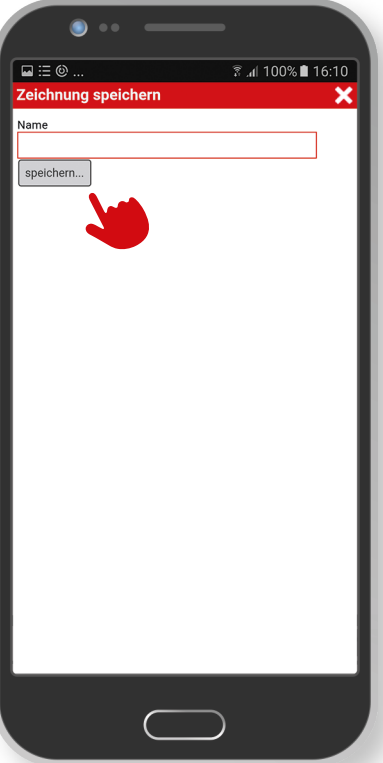

## 📕 🔚 Karte speichern

Mit diesem Werkzeug kann die Karte, inklusive allen dargestellten Themen, gespeichert werden. Dafür muss ein Kartenname vergeben werden. Durch Klick auf speichern wird die persönliche Karte in den Cookies des Browsers abgelegt.

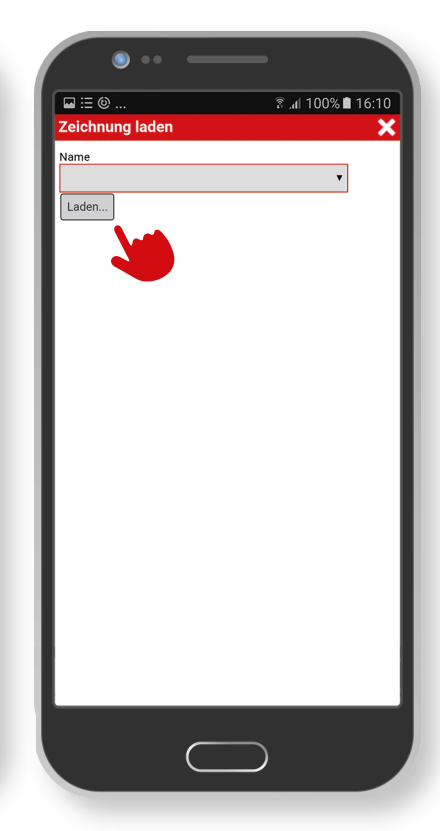

#### 💼 Karte laden

Die gespeicherten persönlichen Karten (Cookies) können mit diesem Werkzeug geladen werden.

## 📕 🧴 identifizieren

Identifizieren wird in Best Practice "Suchen und abfragen" näher beschrieben.

Werkzeuge in SAGISmobile

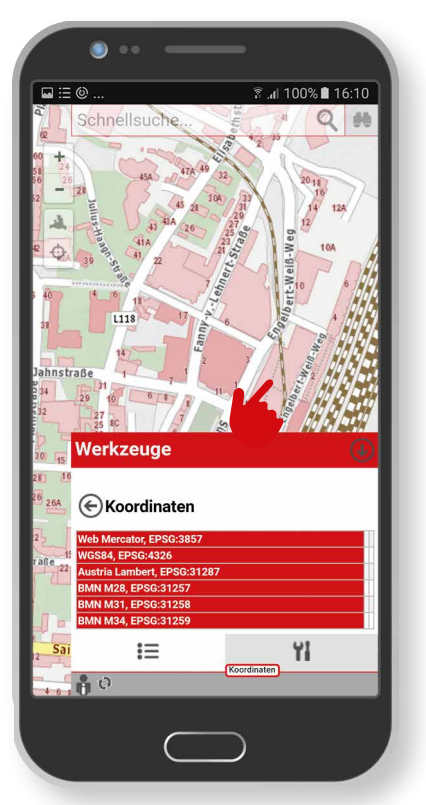

x/y Koordinate abfragen

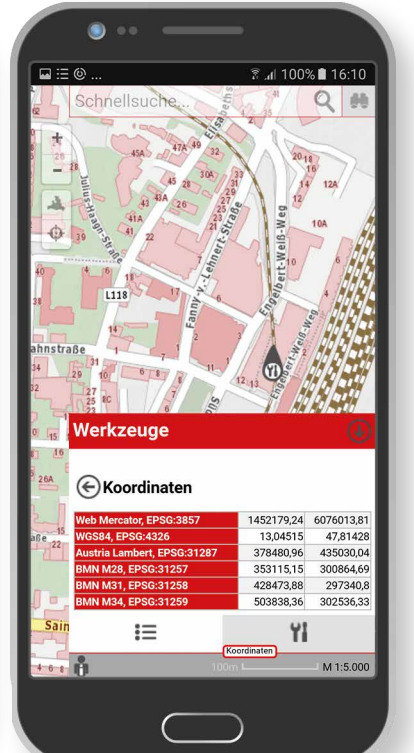

Nach Aufruf des "Koordinaten" Werkzeugs kann durch Klick in das Kartenfenster die jeweilige Position abgefragt werden.

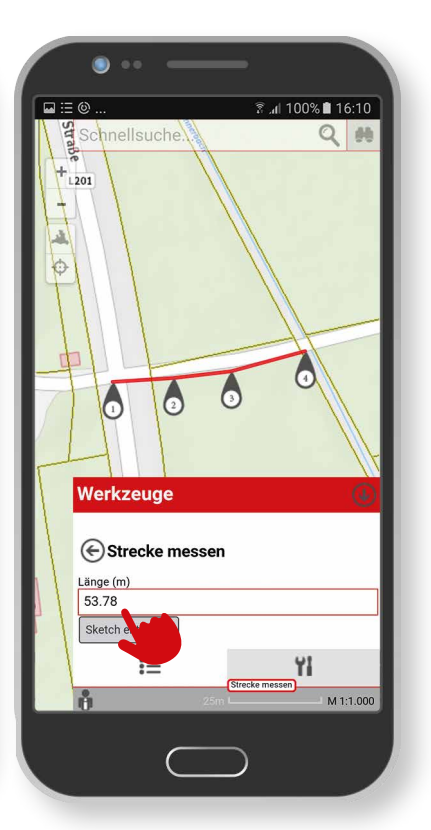

## Strecken messen

Mit dieser Werkzeugfunktion kann durch Klick in das Kartenfenster eine Strecke gemessen werden. Die Gesamtlänge der Strecke wird dabei immer angezeigt.

## Werkzeuge in SAGISmobile

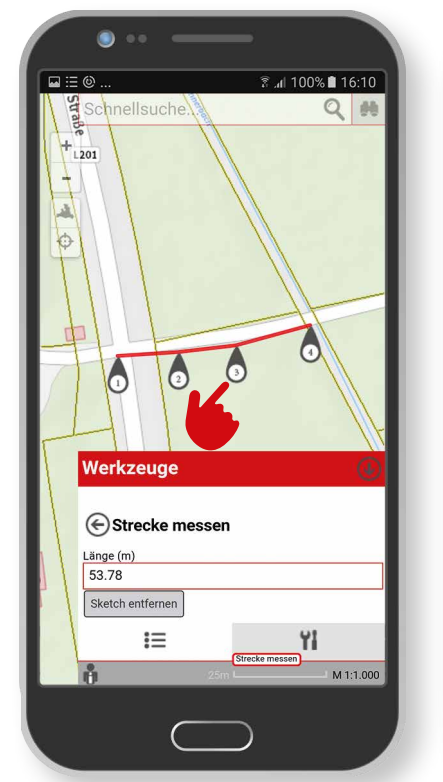

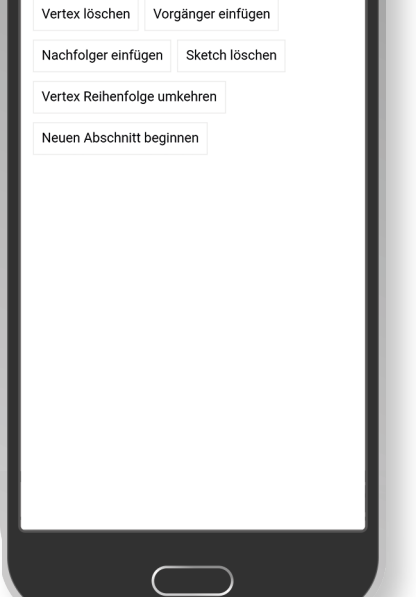

និ.៧ 100% 🗎 16:10

•• 💿

- Durch Klick auf die ieweiligen Stützpunkte können diese durch erneutes Klicken im Kartenfenster verschoben werden.
- Des Weiteren können durch Klick auf den jeweiligen Stützpunkt weitere Aktionen, zB.: Stützpunkt (Vertex) löschen, durchgeführt werden.
  Zum im "S ter"

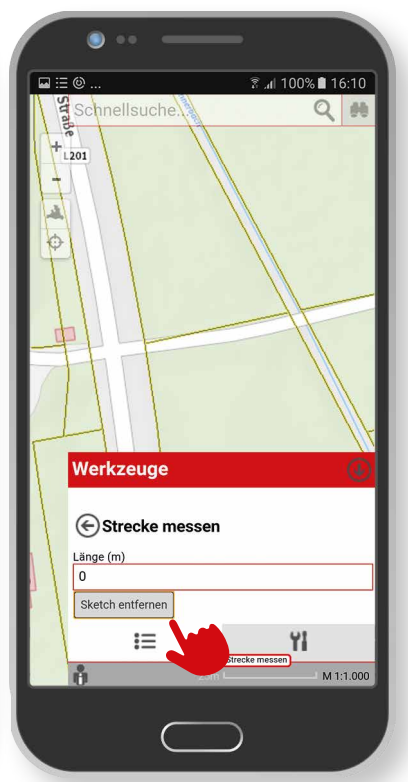

Zum Löschen der Strecke im "Strecke messen Fenster" auf "Sketch entfernen" klicken.

## Werkzeuge in SAGISmobile

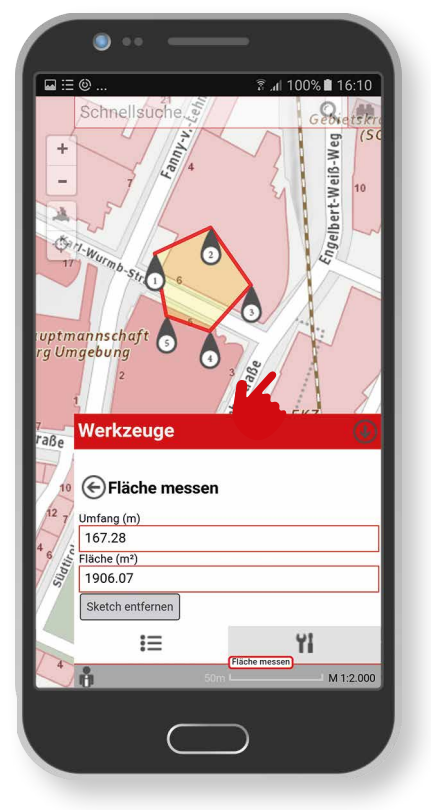

## Flächen messen

Analog zum "Strecken messen" können mit diesem Werkzeug Flächen gemessen, bearbeitet und gelöscht werden.Dabei wird der Flächeninhalt und -umfang im Flächen messen Fenster angezeigt.

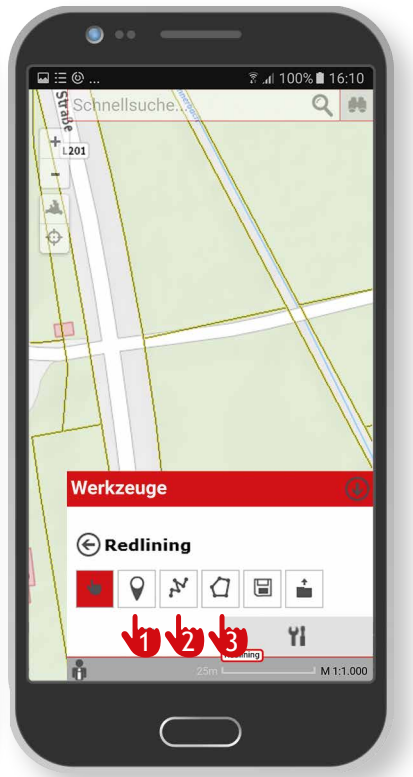

## Zeichnen

Mit dem "Zeichnen" Werkzeug können

- 1. Punkte
- 2. Linien
- 3. Flächen

im Kartenfenster gezeichnet werden. Beim Zeichnen von Punkten, Linien und Flächen ist es möglich, die Symbologie (Farbe, Linienstärke, Signatur) selbst zu bestimmen.

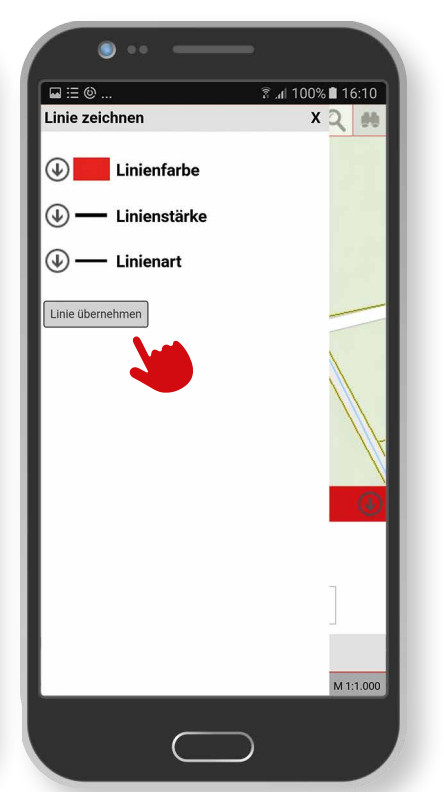

## Werkzeuge in SAGISmobile

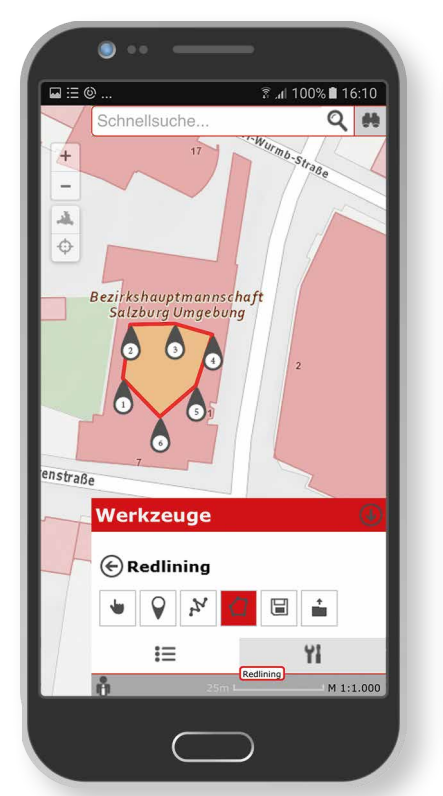

Analog zum "Strecken messen" können die einzelnen Stützpunkte durch Klick auf den jeweiligen Stützpunkt (Vertex), nachträglich verschoben und bearbeitet werden.

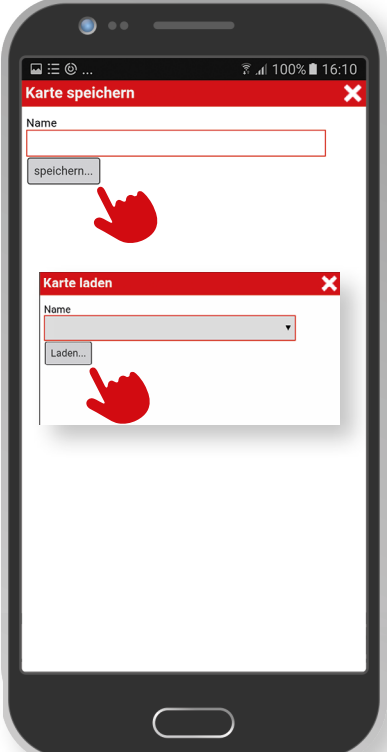

Des Weiteren können diese Zeichnungen gespeichert (Cookies) bzw. geladen werden. Diese sind dann wieder in der Karte verfügbar und bearbeitbar.

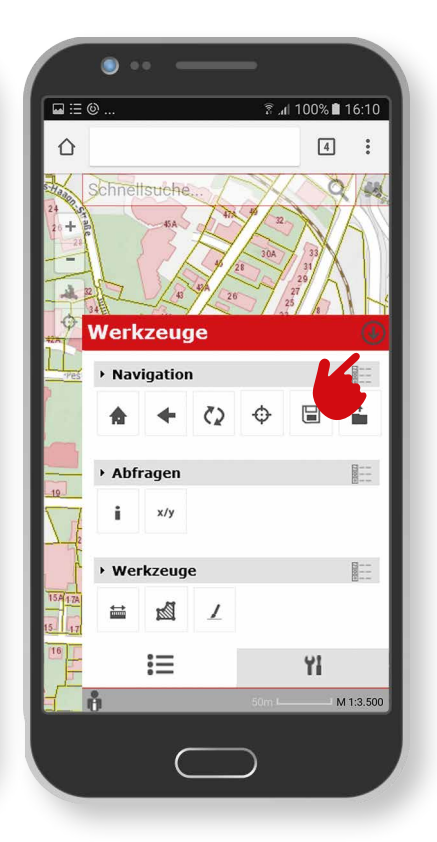

Die Werkzeuge können mittels Klick auf das "Minimieren" Icon geschlossen werden.

**Werkzeuge** Werkzeuge in SAGISmobile

#### Impressum

Medieninhaber: Land Salzburg

Herausgeber: Abt. 10 - Wohnen und Raumplanung, Mag. Michaela Rinnerberger

Umschlaggestaltung, Satz und Grafik: reizverstaerker medienwerkstatt OG

**Bildnachweis/Fotos:** Abt. 10 - Wohnen und Raumplanung

**Druck, Herstellung:** Hausdruckerei Land Salzburg Postfach 527 5010 Salzburg

Erscheinungstermin: Jänner 2018

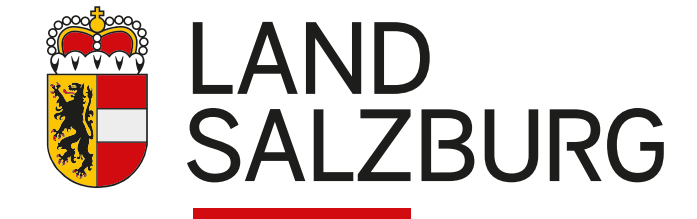